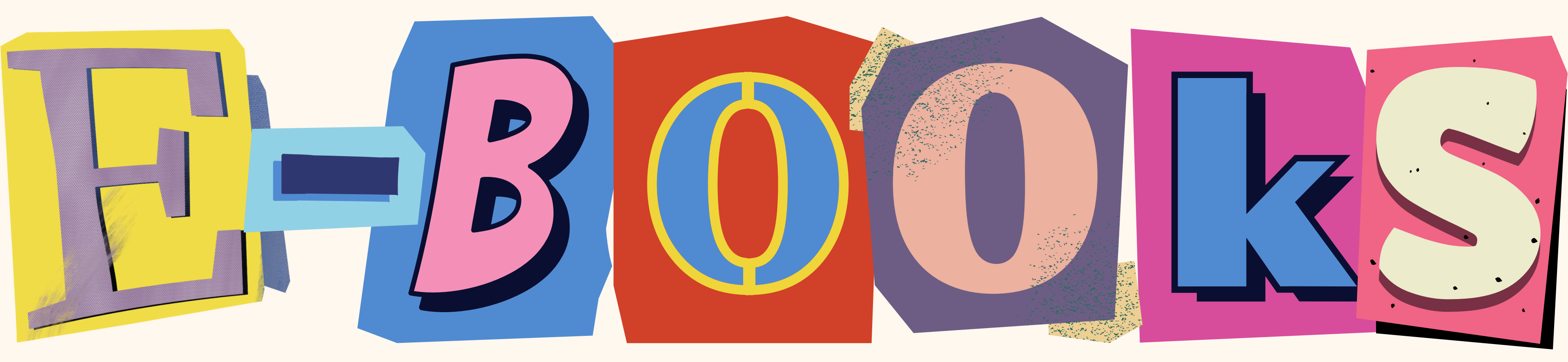

# kaufen und installieren

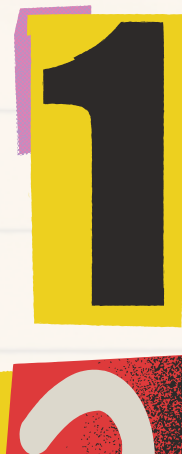

## gehen Sie auf www. cornelsen.de

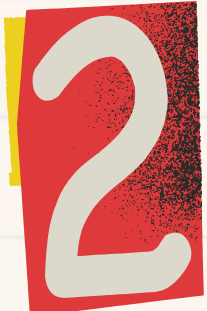

# klicken Sie auf anmelden

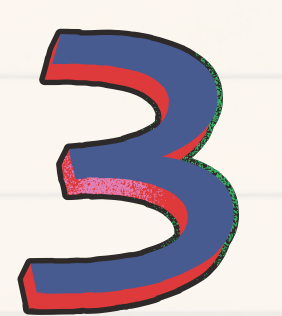

Melden Sie sich an, wenn Sie ein Konto haben, oder registrieren Sie sich und erstellen Sie ein Konto für Ihr Kind. (Ihr Kind muss zugriff auf den Account haben)

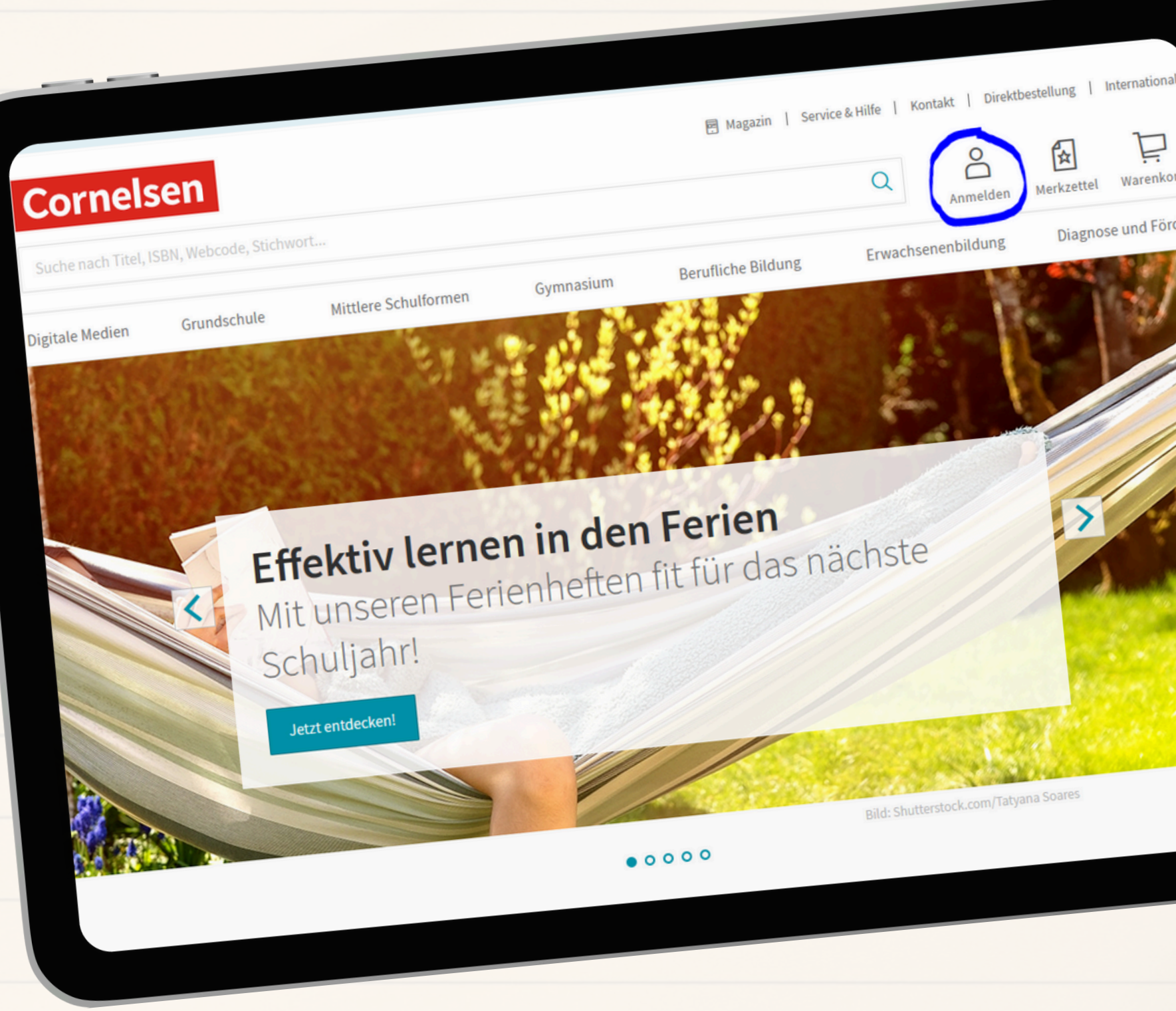

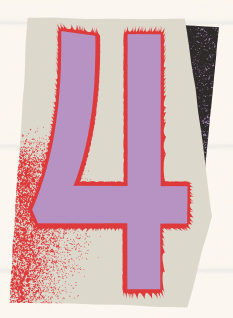

notieren Sie sich das Passwort

## Suchen Sie die Nummer des gewünschten E-Books aus der Bücherliste heraus....

| Art            | Titel                 | Verlag             | ISBN                      | Preis                                   |
|----------------|-----------------------|--------------------|---------------------------|-----------------------------------------|
| Arbeitsheft    | Lighthouse 3          | Cornelsen          | 978-3-06-032698-3         | 12,99                                   |
| Englisch       | Workbook              |                    |                           |                                         |
| Arbeitsheft    | D wie Deutsch 7       | Cornelsen          | 978-3-06-200025-6         | 10,99                                   |
| Deutsch        | <b>Basis und Plus</b> |                    |                           | , i i i i i i i i i i i i i i i i i i i |
| Arbeitsheft    | Dreifach Mathe        | Cornelsen          | 978-3-06-000138-5         | 9,99€                                   |
| Mathematik     | 7                     |                    |                           | ,                                       |
| Leseheft       | Übungsheft            | Mildenberger       | 978-3-619-74172-4         | 6.95€                                   |
|                | Lesen                 |                    |                           | ,                                       |
| MDM            | JamF                  | acs-group          |                           | 22.10                                   |
| (mobile device |                       | (online buchbar)   |                           |                                         |
| management)    |                       | (011110 0 0012001) |                           |                                         |
| fürs iPad ins  |                       |                    |                           |                                         |
| Schulsystem    |                       |                    |                           |                                         |
| Buch           | Lighthouse 3          | Cornelsen          | 978-3-06-033603-6         | 9 99 €                                  |
| Duch           | Lighthouse            | contrasta          | E-Book                    | ,,,,,,,,,,,,,,,,,,,,,,,,,,,,,,,,,,,,,,, |
| Buch           | D wie Deutsch 7       | Cornelsen          | 1100026991                | 9 99 €                                  |
| Duth           | D Wie Deutsen 7       | conneisen          | F-Book                    | ,,,,,,,,,,,,,,,,,,,,,,,,,,,,,,,,,,,,,,, |
| Buch           | Dreifach Mathe        | Cornelsen          | 1100033703                | 9 99 €                                  |
| Duth           |                       | Cornelsen          | F Book                    | ,,,,                                    |
| Buch           | /<br>Natur und        | Cornelsen          | 978 3 06 01570 <i>4 4</i> | 8 00 €                                  |
| Duth           | Tachnik 7/9           |                    | F Book                    | 0,770                                   |
|                | тесник //о            |                    | E-DUUK                    |                                         |

## ...und geben Sie diese in die Suchleiste ein.

|                 |               | Nutzen Sie unse           | ere ISBN-Direktbeste | ellung und sparen Sie Zeit | 1                                       |
|-----------------|---------------|---------------------------|----------------------|----------------------------|-----------------------------------------|
| Corne           | sen           |                           |                      | 🖻 Magazin   Se             | ervice & Hilf                           |
| 1100026991      |               |                           |                      |                            | × C                                     |
| Digitale Medien | Grundschule   | Mittlere Schulformen      | Gymnasium            | Berufliche Bildung         | Erw                                     |
|                 |               |                           |                      |                            |                                         |
|                 |               |                           |                      |                            | a de la dela de la dela de la dela dela |
|                 | Effe          | ktiv lernen               | in den l             | Ferien                     |                                         |
|                 | Mit u<br>Schu | inseren Feriei<br>Iljahr! | nheften fi           | t für das näc              | hste                                    |
|                 | Jetzt er      | ttdecken!                 |                      |                            |                                         |
|                 |               |                           |                      | Pil                        | di Shuttoret                            |
|                 |               |                           | • • • •              | 0                          | i, onutterst                            |

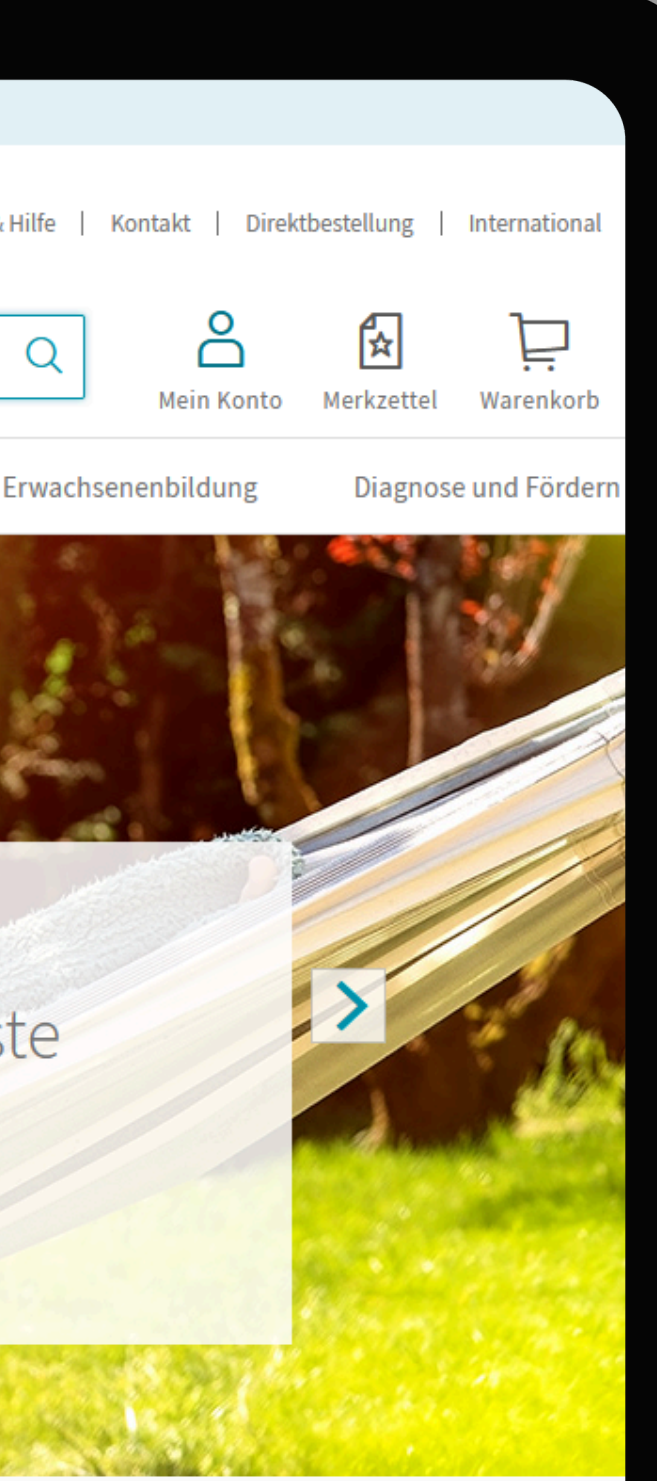

erstock.com/Tatyana Soares

## Klicken Sie auf das Suchergebnis....

| Nutzen S                                                                                                    | Sie unsele ISDN-Direktbesteitung und sparen Sie Zeit:                              |
|----------------------------------------------------------------------------------------------------|------------------------------------------------------------------------------------|
| Cornelsen                                                                                                    | Magazin   Service & Hilfe   Kontakt   Direktbestellung   International             |
| 1100026991                                                                                                    | × Q A Rein Kanta Markattal Warankarh                                               |
| Digitale Medien Grundschule Mittlere Schulform                                                                                                    | men Gymnasium Berufliche Bildung Erwachsenenbildung Diagnose und Fördern           |
| Ihr Suchbegriff <b>"1100026991"</b>                                                                                                    |                                                                                    |
| Ergebnisse eingrenzen                                                                                                    |                                                                                    |
| Fach    Bundesland   Bindesland   Bindesland | 3ildungbereich → Lehrwerk → Klassenstufe → Produktart →                            |
|                                                                                                    |                                                                                    |
| 1 Ergebnis                                                                                                    |                                                                                    |
| D wie Deutsch 7<br>D wie Das Spr<br>Schulb<br>Mit Me                                                                                                    | Peutsch<br>Drach- und Lesebuch für alle · 7. Schuljahr<br>buch als E-Book<br>edien |
| Cornels<br>Auch er                                                                                                    | sen Verlag<br>rhältlich als: PrintPlus-Lizenz                                      |
|                                                                                                    | Unterstützt durch Diagnose und Fördern →                                           |
|                                                                                                    |                                                                                    |

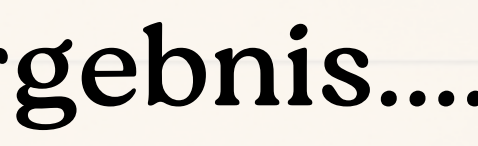

# ...und legen Sie das Buch in den Warenkorb.

| PrintPlus-Liz<br>2,99 EUR für 1 F       | enz<br><sup>p</sup> erson            | Für alle, die im U<br>Die kostengünsti<br>zum Print-Titel n<br>erworben werde  | Unterricht bereits die Printausgabe verwen<br>ige Lizenz für diejenigen, die das E-Book ein<br>nutzen möchten. Diese Lizenz kann nur von L<br>en. |
|-----------------------------------------|--------------------------------------|--------------------------------------------------------------------------------|----------------------------------------------------------------------------------------------------|
| <b>Einzellizenz</b><br>9,99 EUR für 1 F | Person                               | Für rein digitale<br>Die geeignete Liz<br>E-Book arbeiten<br>der Preis pro Stü | <b>s Lehren und Lernen</b><br>zenz für Lehrkräfte, Schulen oder Privatperso<br>. Bei Bestellung größerer Mengen (für Klasse<br>ick.               |
| Produktnr.<br>Seitenzahl<br>Lizenzform  | 1100026991<br>256<br>E-Book Einzelli | izenz - 1 Jahr                                                                 | Menge<br>- 1 +                                                                                                    |
| Hinweis                                 | sofort verfügba                      | ar                                                                             | 🃜 In den Ware                                                                                                    |

## enden

in Jahr lang ergänzend 1 Lehrkräften und Schulen

## i

i

rsonen, die nur mit dem sen und Jahrgänge) sinkt

## 9,99 EUR

ab 10 Stück 6,99 EUR ab 36 Stück 6,50 EUR

## renkorb

meenet

# Klicken Sie nun auf Ihren Warenkorb und gehen zur Kasse.

|                                           | Nutzen Sie unsere ISBN-Direktbestellung und spären            | SIE ZEIĽ!                                       |                                     |                                            |
|-------------------------------------------|---------------------------------------------------------------|-------------------------------------------------|-------------------------------------|--------------------------------------------|
| Cornelsen                                 | Maga                                                          | azin   Service & Hilfe                          | Kontakt   Dire                      | ektbestellung   Internat                   |
| uche nach Titel, ISBN, Webcode, Stichwort |                                                               | Q                                               | Mein Konto                          | Merkzett Waren                             |
| tale Medien Grundschule                   | Mittlere Schulformen Gymnasium Berufliche Bil                 | dung Erwacl                                     | hsenenbildung                       | Diagnose und Fö                            |
| Produkte D wie Deutsch                    | - Schulbuch als E-Book - 7. Schuljahr                         |                                                 |                                     |                                            |
|                                           |                                                               |                                                 |                                     |                                            |
|                                           |                                                               |                                                 |                                     |                                            |
|                                           | ← Zugehörige Produkte anzeigen                                |                                                 |                                     |                                            |
|                                           |                                                               |                                                 |                                     |                                            |
| Blick ins Buch 🔍                          | D wie Deutsch                                                 |                                                 |                                     |                                            |
|                                           | Das Sprach- und Lesebuch für alle · 7.                        | Schuljahr                                       |                                     |                                            |
| <b>wie</b> Deutsch <b>7</b>               |                                                               |                                                 |                                     |                                            |
|                                           | Schulbuch als E-Book<br>Mit Medien                            |                                                 |                                     |                                            |
|                                           | Das E Book stallt sich vor - profitioren Sie von viel         | on Vorteiloni                                   |                                     |                                            |
|                                           | Das E-Book stellt sich vor – profitieren Sie von viel         | en vorteilen!                                   |                                     |                                            |
|                                           | Das E-Book ist der ideale Begleiter für Ihren digital gestütz | zten Unterricht. Es e<br>erstützt es mit vielen | ntlastet Schulta<br>digitalen Funkt | ischen und Rucksäc<br>zionen das Lehren ur |
|                                           | und ist jederzeit unkomptiziert verfügbal. Auserdem unte      |                                                 |                                     |                                            |

## Sie erhalten nun den Lizenzcode für das gekaufte E-Book. Gehen Sie nun in die E-Bibliothek Ihres Kontos.

| Nutzen Sie unsere    | ISBN-Direktbestell | ung und sparen Sie Zeit!          |                     |                                                                                         |                                                                                                    |                               |   |
|----------------------|--------------------|-----------------------------------|---------------------|-----------------------------------------------------------------------------------------|----------------------------------------------------------------------------------------------------|-------------------------------|---|
|                      |                    | 편 Magazin   Ser                   | vice & Hilfe   Kon  | ntakt   Direk                                                                           | tbestellung                                                                                                    | International                 |   |
| Stichwort            |                    |                                   | Q                   | Mein Konto                                                                              | Kerkzettel                                                                                                    | )<br>Warenkorb                |   |
| Mittlere Schulformen | Gymnasium          | Berufliche Bildung                | Erwachsene          | Angemelde                                                                               | et als                                                                                                    |                               |   |
|                      | <b>Ka</b><br>202   | <b>ender</b><br>4/2025            | Kalender<br>024/200 | Mein Konto<br>Alle Profil-Fu<br>einen Blick.<br>E-Bibliothe<br>E-Books, Tes<br>Produiti | <ul> <li>→</li> <li>inktionen und I</li> <li>k →</li> <li>tzugänge &amp; wo</li> <li>indiation und r</li> </ul> | inhalte auf<br>Kere<br>nutzen | 1 |
| as neue Schulj       | jahr pla           | nen                               | 7 <025              |                                                                                         | Abmelden                                                                                                    |                               |   |
| ops und Tricks au    | us unsere          | em Magazin                        |                     |                                                                                         |                                                                                                    |                               |   |
| ehr entdecken        |                    | Cornelsen<br>Potenziale entfalten | e entidan           |                                                                                         |                                                                                                    | 1                             |   |

# Tragen Sie den Lizenzcode ein....

| 1                                                                                                    | Service & Hilfe   Konta<br>A<br>Mein Konto |
|----------------------------------------------------------------------------------------------------|--------------------------------------------|
| E-Bibliothek                                                                                              |                                            |
| Produkt freischalten yrey-4u-86n3                                                                         | Weiter                                     |
| Meine Produkte                                                                                            | Aktuelle Lizenzen 👻                        |
| Abgelaufene Lizenzen werden nach 8 Wochen automatisc<br>können sie bei Bedarf wieder eingeblendet werden. | h ausgeblendet. Über einen Filter          |

## ...und schalten somit das Produkt frei.

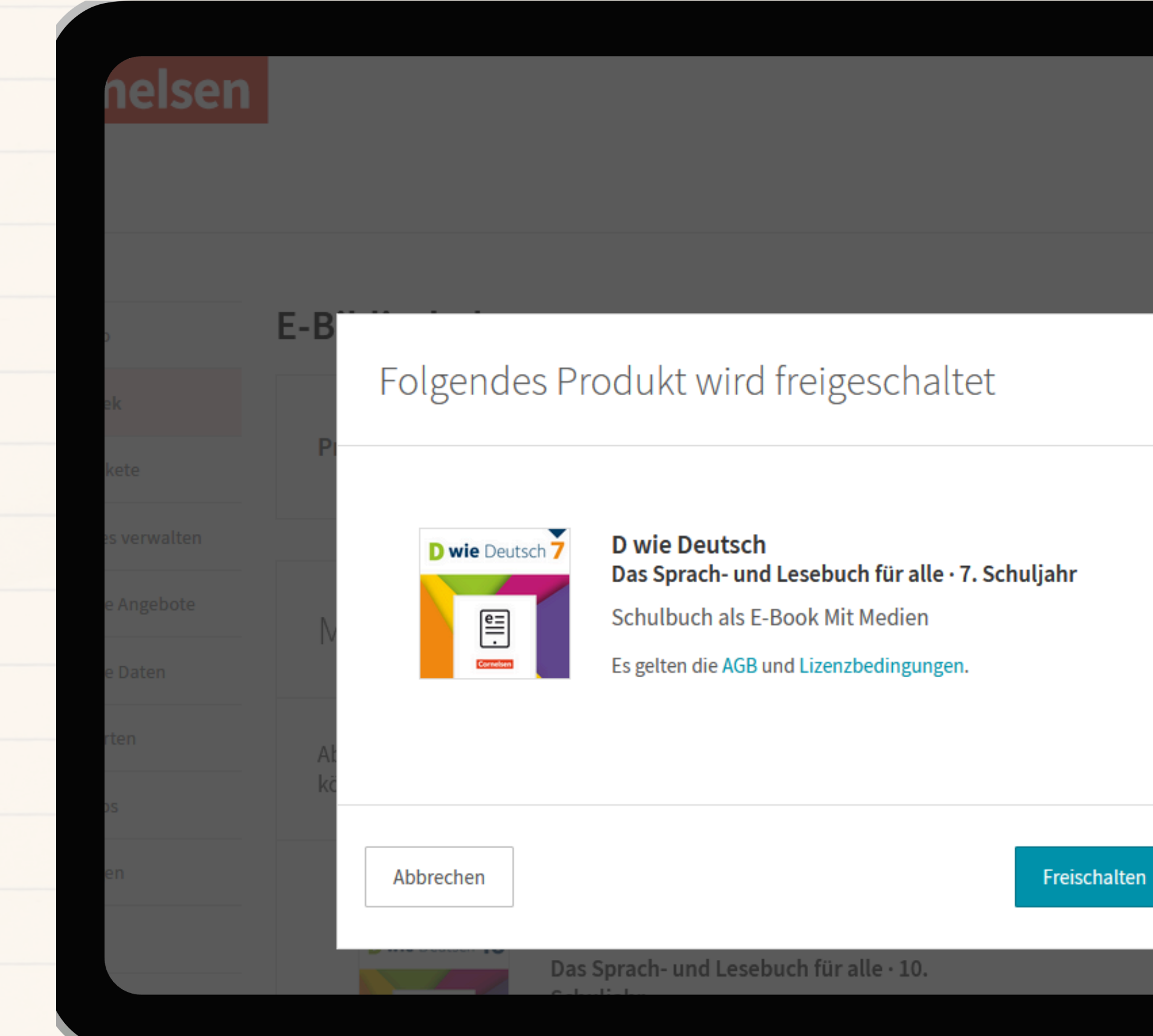

## ...und schalten somit das Produkt frei.

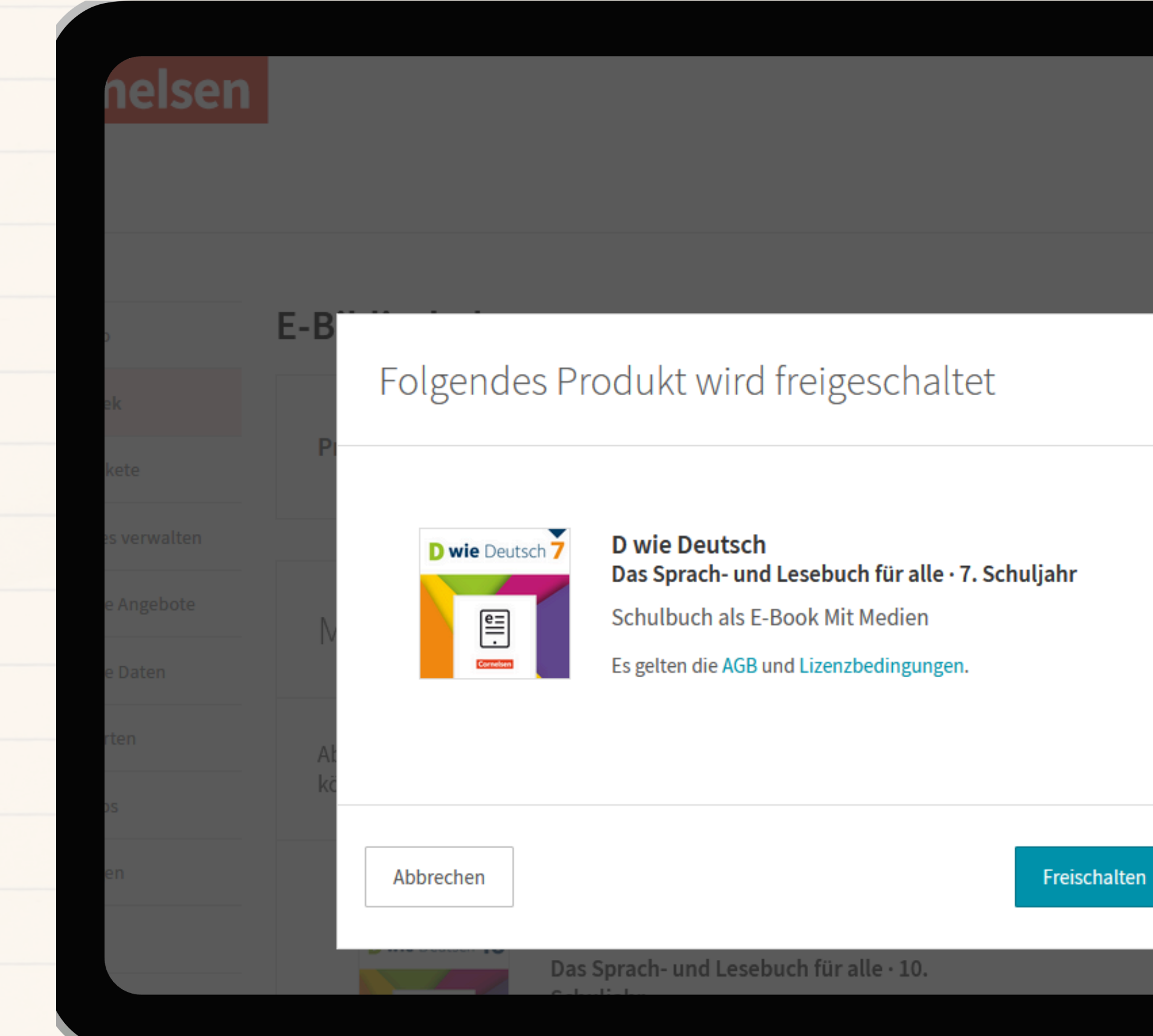

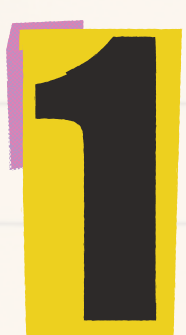

Melden Sie sich bei der "Cornelsen Lernen"-App auf dem iPad Ihres Kindes an. (Durch MDM auf dem Gerät vorinstalliert)

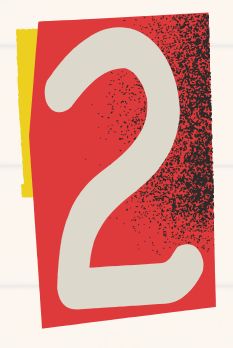

Das E-Book erscheint nun in Ihrer Bibliothek

Klicken Sie auf Herunterladen, um das E-Book auch offline verfügbar zu haben

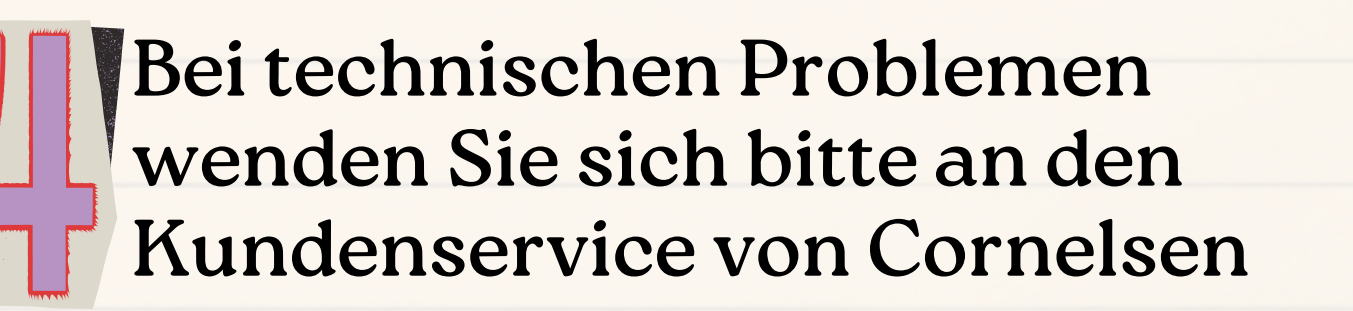

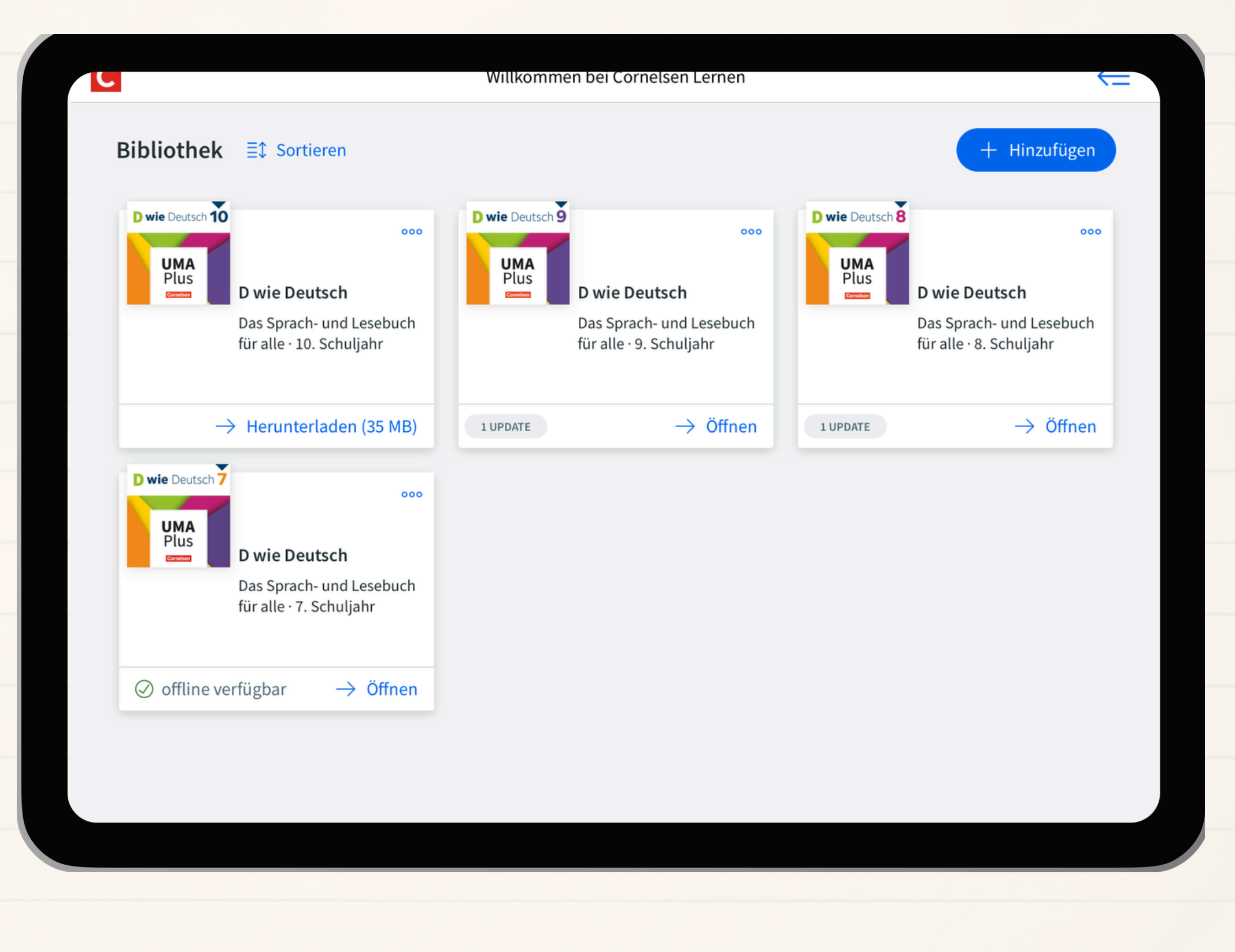